## **ワードの文字間隔の調整方法(そろえる・詰める・均等など)** <sub>PCクラブ</sub>

伊藤 嘉明 文字間隔の調整ができると、見出しの文字間隔を広くして強調したり、本文は狭い文字間隔 で引き締まった見た目にしたり、より美しく読みやすい Word 文書を作成できます。

Inst. Brak

文字間隔を揃える方法は大きく分けて2つあります。プ ルダウンから「広く」もしくは「狭く」を選択する方法 と、数値を入力する方法です。

文字間隔を揃える方法として2つの方法がある。 広くする

文字間隔を広くするには、文字間隔を広げたい文字列を選択し 「ホーム」タブの「フォント」グループの右下の矢印をクリック するとダイアログボックスが表示される。ダイアログボックスか ら【詳細設定】タブ、「文字間隔」の【広く】を選択し、【OK】ボ タンを押します。

## 狭くする

手順は「広く」すると同じ。「文字の間隔」の「広く」を「狭 く」に置き換えるだけ

文字間隔を数値で指定

数値で文字間隔を設定したい文字列を選択します。 文字間隔を直接数値で設定する場合も、「フォント」のダ イアログボックスを利用します。

「フォント」ダイアログボックスが表示される。【詳細設

定】タブの「間隔(B)」の右隣にある【▲】もしくは【▼】で文字間隔を調整すること ができます。

ここでは、【3pt(任意の大きさ)】に設定して文字間隔を広く してみます。入力が終わったら、【OK】ボタンを押します。

文字間隔の調整を行う「フォント」ダイアログボックスを表示さ せるショートカットは、Ctrl+Dを押します。

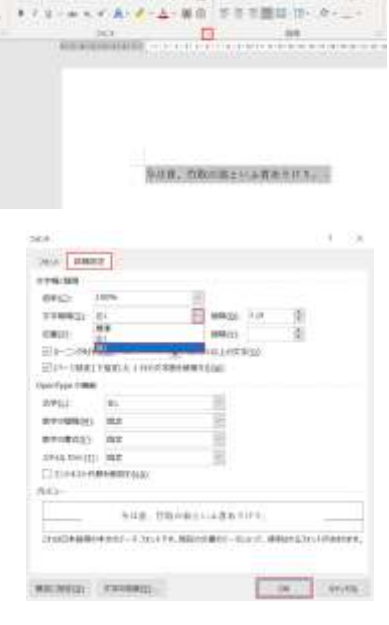

2023.06.21

41日 日·日·日·日日 第一日

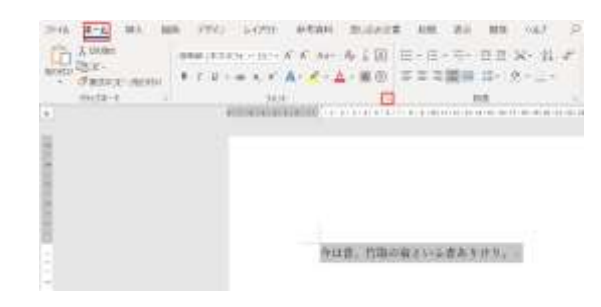

| ##40-         | 110%        | 10               |                    |  |
|---------------|-------------|------------------|--------------------|--|
| STREET:       | #1          | E man 10 (2)     |                    |  |
| 1811          | ** 11       | 8831             | 15                 |  |
| Sta-prain     | Well I-     | D Attentesting   | 1.100              |  |
| (i)(-1400)    | FREE LITTLE | +membra n/-      |                    |  |
| Gerlins trees |             |                  |                    |  |
| 0953          | 4.          | 10               |                    |  |
| 000000        | 10.0        | 100              |                    |  |
| RECEIPTION OF | 182         | 14               |                    |  |
| 1946-19410    | No.         | 18               |                    |  |
| COMMENT       | BURNITS AL  |                  |                    |  |
| Site-         |             |                  |                    |  |
|               | 948.119     | MENDRACE.        |                    |  |
|               | 0000-0064   | rs.mb/camin.co.s | erant (concernance |  |

均等割り付け 均等割り付けをしたい文字列(ここでは、「今は 昔、」の4文字)を選択します。

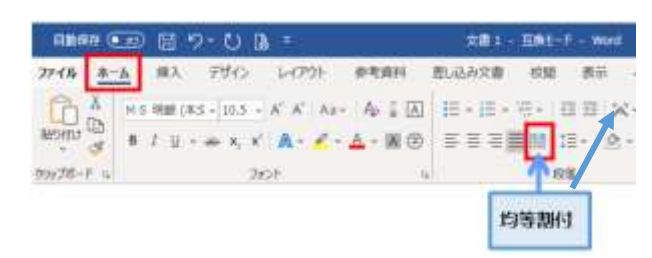

|      | ▲ ■A ■A ■A ■A ■A ■A ■A ■A ■A ■A ■A ■A ■A ■A ■A ■A ■A ■A ■A ■A ■A ■A ■A ■A ■A ■A ■A ■A ■A ■A ■A ■A ■A ■A ■A ■A ■A ■A ■A ■A ■A ■A ■A ■A ■A ■A ■A ■A ■A ■A ■A ■A ■A ■A ■A ■A ■A ■A ■A ■A ■A ■A ■A ■A ■A ■A ■A ■A ■A ■A ■A ■A ■A ■A ■A ■A ■A ■A ■A ■A ■A ■A ■A ■A ■A ■A ■A ■A ■A ■A ■A ■A ■A ■A ■A ■A ■A A ■A ■A ■A </th <th>82 88 -42<br/>4 9760<br/>4 9760<br/>2 80790<br/>8 80790<br/>8 80790<br/>8 800</th> | 82 88 -42<br>4 9760<br>4 9760<br>2 80790<br>8 80790<br>8 80790<br>8 800 |
|------|----------------------------------------------------------------------------------------------------|-------------------------------------------------------------------------|
| 1000 |                                                                                                    | 2 тискинар.<br>Х тискинар. )                                            |
|      |                                                                                                    |                                                                         |
| 0    | 作は著、内状の自といふ者ありけり、                                                                                                    |                                                                         |

【ホーム】タブの「段落」グループの【拡張書式】の【文 字の均等割り付け】の順に選択。「文字の均等割り付け」 ダイアログボックスが表示される。「新しい文字列の幅」 の右隣にある【▲】と【▼】で指定の文字幅の字数を調整 し、【OK】ボタンを押します。 ※ここでは、8字に設定します。

| 文字の均等割り付け    | ?   | $\times$ |              |        |
|--------------|-----|----------|--------------|--------|
| 現在の文字列の幅:    | 4 字 | (14.8    | mm)          |        |
| 新しい文字列の幅(工): | 8 字 |          | <b>-</b> (29 | .6 mm) |
| 解除(R)        | O   | <        | ++)          | セル     |

10- MARLANDY - +1-175

日本語と英語の間隔を自動で調整しない設定をする

日本語と半角英数字の間には、自動調整により小さなスペースが入っています。このスペ ースは、DeleteやBackSpageを使って詰めることはできません。 日本語と英語の間隔を自動で調整する方 法は、まず、日本語と英語の間に自動調 整で小さなスペースが入っている状態の ページを用意します。 リボンの【ホーム】タブ、【段落の設定】ダイアログボックス起動ツー ルの【体裁】の【文字幅の間隔】の【「日本語と英字の間隔を自動調整 する」のチェックマーク】を外し、【OK】ボタンを押します。 日本語と英字のスペースが詰まりました。

Imaは昔、竹取の翁といふ者ありけり。